#### **Clarivate**

Web of Science Journal Citation Reports Essential Science Indicators InCites www.webofscience.com www.jcr.clarivate.com www.esi.clarivate.com www.incites.clarivate.com

Portal de formare <u>https://clarivate.com/academia-government/training-</u> <u>support/</u>

Site web regional <u>https://clarivate.libguides.com/europe/romanian</u>

#### **Adriana Filip**

Senior Manager Customer Success Consulting <u>Adriana.Filip@clarivate.com</u>

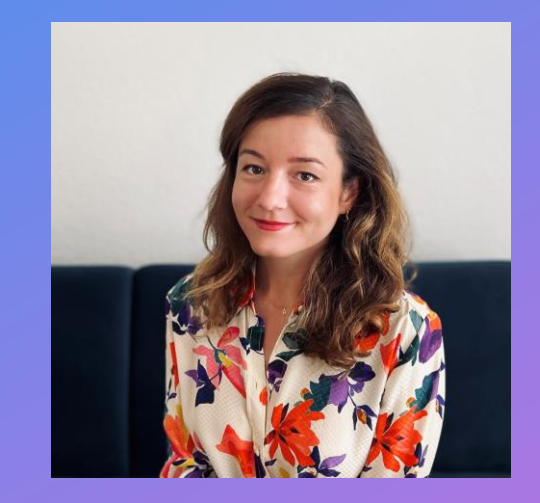

#### Clarivate<sup>™</sup>

# Clarivate<sup>™</sup>

# Analiza impactului academic al instituțiilor cu InCites

Aprilie 2025

#### **InCites Benchmarking & Analytics**

Date fiabile

Ť

Îmbunătățiți misiunea instituției dvs. bazându-vă pe datele exacte, obiective și complete ale Web of Science Core Collection.

#### Analize strategice

2

Fiți un lider în evaluarea responsabilă a cercetării, utilizând indicatorii inovatori elaborați de Institute for Scientific Information. Rapoarte flexibile

Cu diferite opțiuni de raportare, părțile interesate ale instituției dvs. pot lua decizii adecvate.

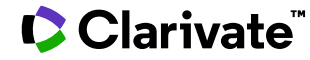

#### Web of Science Core Collection este sursa de date pentru InCites

Setul de date InCites începe în 1980, include toate edițiile Web of Science Core Collection și este actualizat lunar

|      |      |      | Science Citation In         | dex-Expanded    |
|------|------|------|-----------------------------|-----------------|
|      |      |      | Social Sciences             | Citation Index  |
|      |      |      | Arts & Humanities           | Citation Index  |
|      |      |      | Emerging Sources            | Citation Index  |
|      |      | C    | Conference Proceedings Cit  | ation Index (S) |
|      |      | Con  | nference Proceedings Citati | on Index (SSH)  |
|      |      |      | Book Cit                    | ation Index (S) |
|      |      |      | Book Citati                 | on Index (SSH)  |
| 1900 | 1980 | 1990 | 2005                        | 2025            |

## Indicatori disponibili în InCites

| Indicatori de<br>impactDocuments in Top 1%<br>% Documents in Top 10%<br>Documents in Top 10%<br>Documents in Top 10%<br>Documents in Top 10%<br>Gold DocumentsGold Documents<br>Gold Hybrid Documents<br>Green Accepted Documents<br>Green Nublished Documents<br>Green Nublished Documents<br>Green Nublished Documents<br>Green Nublished DocumentsDocuments in Q1 Journals<br>Documents in Q2 Journals<br>% Documents in Q2 JournalsIndicatori de<br>performanțăWeb of Science Documents<br>Times Cited<br>Catagory Normalized Citation<br>ImpactNon-OA Documents<br>% Gold Hybrid Documents<br>% Gold DocumentsIndicatori<br>% All Open Access Documents<br>% Gold Hybrid Documents<br>% Gold DocumentsIndicatori<br>% Documents in Q2 Journals<br>% Documents in Q2 Journals<br>% Documents in Q2 Journals<br>% Documents in Q2 Journals<br>% Documents in Q2 Journals<br>% Documents in Q2 Journals<br>% Documents in Q2 Journals<br>% Documents<br>% Documents<br>% Green Only Documents<br>% Green Published Documents<br>% Green Published Docume |               | % Documents in Top 1%            |           | All Open Access Documents          |            | Documents in JIF Journals        |
|----------------------------------------------------------------------------------------------------|---------------|----------------------------------|-----------|------------------------------------|------------|----------------------------------|
| Indicatori de<br>impact% Documents in Top 10%<br>Øcuments Top 10%<br>Øcuments Cited<br>Documents Cited<br>Documents Cited<br>Citation Impact<br>H-IndexGold Hybrid Documents<br>Green Accepted Documents<br>Green Published Documents<br>Green Published DocumentsDocuments in Q2 Journals<br>Documents in Q4 Journals<br>% Documents in Q4 Journals<br>% Documents in Q2 JournalsIndicatori de<br>performanțăWeb of Science Documents<br>Times Cited<br>ImpactOpen<br>AccessFree to Read Documents<br>Green only Documents<br>% All Open Access Documents<br>% Gold DocumentsIndicatori<br>Journal<br>% Documents in Q4 Journals<br>% Documents in Q3 Journals<br>% Documents in Q3 Journals<br>% Documents in Q3 Journals<br>% Documents in Q3 Journals<br>% Documents in Q3 Journals<br>% Documents in Q3 Journals<br>% Documents<br>% Documents<br>% Documents<br>% Documents<br>% Documents<br>% Green only Documents<br>% Gold Documents<br>% Green Accepted Documents<br>% Green only Documents<br>% Green only Documents<br>% Green only Documents<br>% Green only Documents<br>% Green only Documents<br>% Green only Documents<br>% Green only Documents<br>% Free to Read Documents<br>% Green only Documents<br>% Free to Read Documents<br>% Green only Documents<br>% Free to Read Documents<br>% Free to Read Documents<br>         |               | Documents in Top 1%              |           | Gold Documents                     |            | Documents in Q1 Journals         |
| Indicatori de<br>impactDocuments CitedGreen Accepted DocumentsDocumentsIndicatori de<br>impactMocuments CitedGreen Published DocumentsDocuments (in QJ Journals)Indicatori de<br>performanțăTimes CitedGreen Submitted DocumentsMocumentsMocuments (in QJ Journals)Indicatori de<br>performanțăWeb of Science DocumentsGreen only DocumentsMocumentsMocumentsIndicatori<br>performanțăTimes CitedMon-OA DocumentsMon-OA DocumentsMocumentsIndicatori<br>normalizedCategory Normalized Citation<br>ImpactMon-OA DocumentsMocumentsMocumentsIndicatori<br>normalizedJournal Normalized Citation<br>ImpactGold Hybrid DocumentsMocumentsMocumentsIndicatori<br>normalizedDomestic Collaborations<br>% Domestic CollaborationsGreen only DocumentsMon-OA Documents% Organization only<br>CollaborationPoziția<br>autorilo% First Author (2008-2020)Mon-OA Documents% International Collaborations<br>% International Collaborations<br>% International Collaborations% First Author (2008-2020)Indicatori<br>% Hot Papers% Industry Collaborations<br>% Industry Collaborations% First Author (2008-2020)Indicatori<br>% Highly Cited Papers% Industry Collaboration<br>% Industry CollaborationCorresponding Author (2008-2020)Indicatori<br>% Highly Cited Papers% Industry Collaborations<br>% Industry CollaborationsCorresponding Author (2008-2020)Indicatori<br>% Highly Cited Papers% Industry CollaborationCorresponding Author (2008-2020)Scie                                                                                                    |               | % Documents in Top 10%           |           | Gold Hybrid Documents              |            | Documents in Q2 Journals         |
| Indicatori de<br>impact       % Documents Cited       Green Published Documents       Documents in Q4 Journals         Indicatori de<br>performanță       Web of Science Documents       Green only Documents       % Documents in Q4 Journals         Indicatori de<br>performanță       Web of Science Documents       Main OA Documents       Main OA Documents         Indicatori de<br>performanță       Web of Science Documents       % All Open Access Documents       Main OA Documents         (Indicatori normalizați       Journal Normalized Citation<br>Impact       Main OA Documents       % Gold Documents       Indicatori         Indicatori normalizați       Journal Normalized Citation<br>Impact       Green Published Documents       % Green Published Documents       Main Oacuments         % Gold Hyprid Documents       % Green Published Documents       % Green Published Documents       Main Oacuments         % Gold Hyprid Documents       % Green Published Documents       % Green Published Documents       Main Oacuments         % Domestic Collaborations       % Green Published Documents       % Green Only Documents       Year Impact Factor (JF)         % Domestic Collaborations       % Dormalized Citation Indicator (JCI)       % Last Author (2008-2020)       Jir Rank         % Domestic Collaborations       % Dormalized Citation Only       % Last Author (2008-2020)       Jir Rank         % Dormatic Collaborations                                                                                                    |               | Documents in Top 10%             |           | Green Accepted Documents           |            | Documents in Q3 Journals         |
| ImpactDocuments Cited<br>Citation ImpactDocuments in Q1 Journals1 Year Citing All Prior Years<br>Cumulative<br>H-IndexGreen Submitted Documents<br>Green onD Documents% Documents in Q2 JournalsIndicatori de<br>performanțăWeb of Science Documents<br>Times CitedNon-OA Documents<br>% Gold Documents% Documents in Q2 JournalsIndicatori de<br>performanțăWeb of Science Documents<br>Times Cited% Gold Documents<br>% Gold Documents% Documents in Q2 JournalsIndicatori<br>performanțăCategory Normalized Citation<br>Impact% Green Accepted Documents<br>% Green Published Documents% Documents in Q2 JournalsIndicatori<br>normalizațiJournal Normalized Citation<br>Impact% Green Accepted Documents<br>% Green Submitted Documents% Documents<br>% Green Submitted DocumentsIndicatori<br>organization only<br>                                                                                                    | Indicatori de | % Documents Cited                |           | Green Published Documents          |            | Documents in Q4 Journals         |
| Citation ImpactCitation Impact% Documents in Q2 Journals1 Year Citing All Prior Years<br>Cumulative<br>H-IndexGreen only Documents% Documents in Q2 JournalsIndicatori de<br>performanțăWeb of Science DocumentsNon-OA DocumentsJIF QuartileCategory Normalized Citation<br>ImpactCategory Normalized Citation% Gold Hybrid DocumentsMineuro ParticipantiaIndicatori<br>normalizațiJournal Normalized Citation<br>Impact% Gold Hybrid Documents% Green Accepted DocumentsIndicatori<br>normalizațiJournal Normalized Citation<br>Impact% Green Published Documents% Green CupenteNon-OA Documents% Green Only Documents% Green Accepted Documents% Organization only Collaborations% Green Only Documents% Green Cupente% Organization only Collaborations% Free to Read Documents% Green Cupente% Organization only Collaborations% Free to Read Documents% Free to Read Documents% Organization only Collaborations% Green Accepted DocumentsJournal Impact Factor (JIF)% Domestic Collaborations% Free to Read DocumentsJournal Citation Indicator (JCI)% Corresponding Author (2008-2020)% Free to Read DocumentsJCI Rank% International Collaborations% Corresponding Author (2008-2020)Last Author (2008-2020)% Industry Collaborations% Industry Collaborations% Hot Papers% Industry Collaborations% International Collaborations% Hot Papers% Industry Collaborations% International Collaborations% Hot Papers% Indu                                                                                                    | impact        | Documents Cited                  |           | Green Submitted Documents          |            | % Documents in Q1 Journals       |
| 1 Year Citing All Prior Years<br>Cumulative       Indicatori de<br>M-Index       Indicatori de<br>Web of Science Documents       Mon-OA Documents       Indicatori       Indicatori       Mon-OA Documents       Indicatori       Indicatori       Mon-OA Documents       Indicatori       Mon-OA Documents       Indicatori       Indicatori       Mon-OA Documents       Indicatori       Mon-OA Documents       Indicatori       Mon-OA Documents       Indicatori       Mon-OA Documents       Indicatori       Mon-OA Documents       Indicatori       Mon-OA Documents       Mon-OA Documents <td>Citation Impact</td> <th></th> <td>Free to Read Documents</td> <th></th> <td>% Documents in Q2 Journals</td>                                                                                                    |               | Citation Impact                  |           | Free to Read Documents             |            | % Documents in Q2 Journals       |
| Cumulative       H-Index       Non-OA Documents       Indicatori         Indicatori de       Web of Science Documents       % All Open Access Documents       Indicatori         performanță       Times Cited       % Gold Documents       Indicatori         Indicatori       Category Normalized Citation       % Gold Hybrid Documents       % Gold Hybrid Documents       % Green Accepted Documents         Journal Normalized Citation       Impact       % Green Accepted Documents       % Green Nul Documents       % Green Published Documents         Mapact       Mon-OA Documents       % Green Nul Documents       % Green Published Documents       % Green Nul Documents       % Green Nul Documents         % Green only Documents       % Green only Documents       % Green only Documents       % Green only Documents       % Green Nul Documents         % Domestic Collaborations       % Free to Read Documents       % Free to Read Documents       % Free to Read Documents       Journal Impact Factor (JICI)         % Organization only       Collaborations       % First Author (2008-2020)       % Hot Papers       JCI Quartile         % Industry Collaborations       % Industry Collaborations       % Corresponding Author (2008-2020)       Micitatori       % Highly Cited Papers         % Industry Collaborations       % Industry Collaborations       Kighly Cited Papers       % Highly Cited                                                                                                    |               | 1 Year Citing All Prior Years    |           |                                    |            | % Documents in Q3 Journals       |
| H-Index         Non-OA Documents         Indicator           Indicatori de<br>performanță         Web of Science Documents         % All Open Access Documents         Jurnal           Indicatori<br>performanță         Times Cited         % All Open Access Documents         Article Influence           Indicatori<br>normalizați         Impact         % Gold Hybrid Documents         % Gold Hybrid Documents         Immediacy Index           Indicatori<br>normalizați         Journal Normalized Citation         % Green Accepted Documents         % Green Published Documents         Impact           Impact         % Green Only Documents         % Green only Documents         % Green only Documents         Jurnal Impact Factor (JIF)           Impact Collaborations         % Domestic Collaborations         % Free to Read Documents         Jurnal Impact Factor (JIF)           Ø Organization only Collaborations         % First Author (2008-2020)         % International Collaborations         % First Author (2008-2020)           Non-Industry Collaborations         % Industry Collaborations         % Corresponding Author (2008-2020)         % Hot Papers           Michatori Collaborations         % Industry Collaborations         % Hot Papers         % Highly Cited Papers           % Industry Collaborations         % Industry Collaborations         Kindustry Collaborations         % Hot Papers           % Industry Collaborati                                                                                                    |               | Cumulative                       |           | Green only Documents               |            | % Documents in Q4 Journals       |
| Indicatori de<br>performanță         Web of Science Documents         % Access         % All Open Access Documents         Journal         Citation<br>Article Influence         Article Influence           Indicatori<br>normalizați         Category Normalized Citation<br>Impact         Gold Documents         % Gold Hybrid Documents         % Gold Hybrid Documents         % Gold Hybrid Documents         % Green Accepted Documents         % Green Accepted Documents         % Green Published Documents         % Green Published Documents         % Non-OA Documents         % Non-OA Documents         % Non-OA Documents         % Free to Read Documents         % Free to Read Documents         % Free to Read Documents         % Free to Read Documents         % Corresponding Author (2008-2020)         % Hot Papers         % Hot Papers           % International Collaborations         % International Collaborations         % Corresponding Author (2008-2020)         % Hot Papers         % Hot Papers<                                                                                                    |               | H-Index                          | Open      | Non-OA Documents                   | Indicatori |                                  |
| performanţă       Times Cited       % Gold Documents       Article Influence         Indicatori       Category Normalized Citation       % Gold Hybrid Documents       Immediacy Influence         Journal Normalized Citation       % Green Accepted Documents       % Green Accepted Documents       5 Year Impact Factor         Impact       % Green Submitted Documents       % Green only Documents       % Green only Documents       Journal Impact Factor (JIF)         Average Percentile       % Organization only Collaborations       % Free to Read Documents       % Free to Read Documents         % Organization only Collaborations       % First Author (2008-2020)       % First Author (2008-2020)       JIF Rank         % International Collaborations       % Corresponding Author (2008-2020)       % Hot Papers         % Industry Collaborations       % Hot Papers       Highly Cited Papers         Micatori       % Highly Cited Papers       % Highly Cited Papers         Highly Cited Papers       % Highly Cited Papers       % Highly Cited Papers                                                                                                    | Indicatori de | Web of Science Documents         | Access    | % All Open Access Documents        | Journal    |                                  |
| Indicatori       Category Normalized Citation       % Gold Hybrid Documents       % Gold Hybrid Documents       % Free to Read Documents       % Free to Read Documents       % Free to Read Documents       % Free to Read Documents       % Free to Read Documents       % Cold Average Precentile       % Cold Average Precentile       % Cold Average Precentile       % Cold Average Precentile       % Cold Average Precen                                                                                                    | performanță   | Times Cited                      |           | % Gold Documents                   | Citation   | Article Influence                |
| Indicatori       Impact       % Green Accepted Documents       5 Year Impact Factor         Indicatori       Journal Normalized Citation       % Green Published Documents       5 Year Impact Factor         Impact       Impact Relative to World       % Green only Documents       9 Green only Documents         Average Percentile       % Non-OA Documents       9 Green only Documents       9 Green only Documents         % Domestic Collaborations       % Free to Read Documents       9 Free to Read Documents       9 Green only Collaborations         % Organization only Collaborations       % First Author (2008-2020)       9 Last Author (2008-2020)       9 Last Author (2008-2020)         Noterrational Collaborations       % International Collaborations       % Corresponding Author (2008-2020)       9 Hot Papers         % Industry Collaborations       Korresponding Author (2008-2020)       9 Hot Papers       9 Highly Cited Papers         % Industry Collaborations       Korresponding Author (2008-2020)       9 Highly Cited Papers       9 Highly Cited Papers         % Industry Collaborations       Korted       9 Highly Cited Papers       9 Highly Cited Papers         % Highly Cited Papers       5 Hot Papers       9 Highly Cited Papers       9 Highly Cited Papers                                                                                                    |               | Category Normalized Citation     |           | % Gold Hybrid Documents            | Reports    |                                  |
| Indicatori       Journal Normalized Citation       % Green Published Documents       Impact Pactor       Impact Pactor       Journal Impact Pactor       Journal Impact Pactor       Journal Impact Pac                                                                                                    |               | Impact                           |           | % Green Accepted Documents         |            | Eigeniacion                      |
| normalizațiImpact% Green Submitted DocumentsImpact Relative to World% Green only DocumentsAverage Percentile% Green only DocumentsAverage Percentile% Non-OA DocumentsMomestic Collaborations% Free to Read Documents% Domestic Collaborations% Free to Read Documents% Organization only Collaborations% First Author (2008-2020)% Organization only% Corresponding Author (2008-2020)International Collaborations% Corresponding Author (2008-2020)% Industry Collaborations% Industry Collaborations% Industry CollaborationsFirst Author (2008-2020)% Industry CollaborationsFirst Author (2008-2020)% Industry CollaborationsFirst Author (2008-2020)% Industry CollaborationsCorresponding Author (2008-2020)% Industry CollaborationsCorresponding Author (2008-2020)% Highly Cited Papers% Highly Cited Papers% Bindustry CollaborationsCorresponding Author (2008-2020)% Highly Cited Papers% Highly Cited Papers% Bindustry CollaborationsKorresponding Author (2008-2020)% Highly Cited Papers% Highly Cited Papers% Bindustry CollaborationsKorresponding Author (2008-2020)% Highly Cited Papers% Highly Cited Papers% Highly Cited PapersScience% Highly Cited Papers% Highly Cited Papers% Highly Cited Papers% Highly Cited Papers% Highly Cited Papers% Highly Cited Papers% Highly Cited Papers% Highly                                                                                                    | Indicatori    | Journal Normalized Citation      |           | % Green Published Documents        |            | S fear Impact Factor             |
| Impact Relative to World       % Green only Documents         Average Percentile       % Onestic Collaborations         Domestic Collaborations       % Free to Read Documents         % Domestic Collaborations       % Free to Read Documents         % Organization only Collaborations       % First Author (2008-2020)         % Collaborations       % Corresponding Author (2008-2020)         % International Collaborations       % Corresponding Author (2008-2020)         % Industry Collaborations       First Author (2008-2020)         % Industry Collaborations       Corresponding Author (2008-2020)         Industry Collaborations       Corresponding Author (2008-2020)         Industry Collaborations       Corresponding Author (2008-2020)         % Hot Papers       % Highly Cited Papers         % Highly Cited Papers       Highly Cited Papers         % Highly Cited Papers       Science         % Highly Cited Papers       Est Muthor (2008-2020)                                                                                                    | normalizați   | Impact                           |           | % Green Submitted Documents        |            | Impact Factor without Sen Cites  |
| Average Percentile       Average Percentile       Science in Science       Science       Scie                                                                                                    |               | Impact Relative to World         |           | % Green only Documents             |            | Journal Citation Indicator (JCI) |
| Colaborare       Domestic Collaborations       % Free to Read Documents       % Free to Read Documents       % Free to Read Documents       % Free to Read Documents         % Organization only Collaborations       % Free to Read Documents       % Free to Read Documents       % Free to Read Documents       % Free to Read Documents         % Organization only Collaborations       % Organization only       % First Author (2008-2020)       % First Author (2008-2020)       % Hot Papers         International Collaborations       % International Collaborations       % Corresponding Author (2008-2020)       % Hot Papers         % Industry Collaborations       Last Author (2008-2020)       % Hot Papers       % Highly Cited Papers         % Industry Collaborations       Corresponding Author (2008-2020)       % Highly Cited Papers       % Highly Cited Papers         % Highly Cited Papers       % Corresponding Author (2008-2020)       % Highly Cited Papers       % Highly Cited Papers                                                                                                    |               | Average Percentile               |           | $\%$ Non- $\Omega$ A Documents     |            | Average IIF Percentile           |
| % Domestic Collaborations       % First Author (2008-2020)         Organization only Collaborations       % First Author (2008-2020)         % Organization only       % Last Author (2008-2020)         Collaborations       % Corresponding Author (2008-2020)         International Collaborations       % Corresponding Author (2008-2020)         % International Collaborations       % First Author (2008-2020)         % Industry Collaborations       First Author (2008-2020)         Industry Collaborations       Corresponding Author (2008-2020)         Industry Collaborations       Corresponding Author (2008-2020)         Industry Collaborations       Corresponding Author (2008-2020)         Corresponding Author (2008-2020)       % Highly Cited Papers         % Highly Cited Papers       % Highly Cited Papers         % Highly Cited Papers       % Highly Cited Papers                                                                                                    |               | Domestic Collaborations          |           | % Free to Read Documents           |            | .IIF Rank                        |
| Organization only Collaborations<br>% Organization only<br>Collaborations% First Author (2008-2020)JCI Quartile<br>JCI Percentile% Corresponding Author (2008-2020)% Hot PapersInternational Collaborations<br>% Industry Collaborations<br>Industry Collaboration% First Author (2008-2020)% Last Author (2008-2020)% Hot Papers% Corresponding Author (2008-2020)% Hot Papers% Industry Collaborations<br>Industry CollaborationCorresponding Author (2008-2020)% Highly Cited Papers% Industry Collaborations<br>Industry CollaborationsCorresponding Author (2008-2020)% Highly Cited Papers% Industry CollaborationsCorresponding Author (2008-2020)% Highly Cited Papers% Highly Cited Papers% Highly Cite                                                                                                    |               | % Domestic Collaborations        |           |                                    |            | JCI Rank                         |
| % Organization only<br>Collaborations% Last Author (2008-2020)JCI PercentileInternational Collaborations% Corresponding Author (2008-2020)Industry Collaborations% Industry CollaborationsFirst Author (2008-2020)Industry Collaborations% Industry CollaborationsCorresponding Author (2008-2020)Hot PapersIndustry CollaborationsCorresponding Author (2008-2020)Hot PapersKorresponding Author (2008-2020)ScienceHot PapersKorresponding Author (2008-2020)ScienceHot PapersKorresponding Author (2008-2020)ScienceHot PapersKorresponding Author (2008-2020)ScienceScienceKorresponding Author (2008-2020)ScienceScience <td< td=""><td rowspan="6">Colaborare</td><td>Organization only Collaborations</td><th></th><td>% First Author (2008-2020)</td><th></th><td>JCI Quartile</td></td<>                                                                                                    | Colaborare    | Organization only Collaborations |           | % First Author (2008-2020)         |            | JCI Quartile                     |
| ColaborareCollaborationsNoziția<br>autorilor% Corresponding Author (2008-2020)Indicatori<br>Essential<br>Science<br>Industry Collaborations% Hot PapersKondustry CollaborationsKorresponding Author (2008-2020)Kast Author (2008-2020)National Collaborations% Hot PapersKorresponding Author (2008-2020)Kast Author (2008-2020)Kast Author (2008-2020)National Collaborations% Hot PapersKorresponding Author (2008-2020)Kast Author (2008-2020)Kast Author (2008-2020)Kast Author (2008-2020)Kast Author (2008-2020)Korresponding Author (2008-2020)Kast Author (2008-2020)Kast Author (2008-2000)Kast Author (2008-2020)Kast Author (2008-2020)Kast Author                                                                                                    |               | % Organization only              |           | % Last Author (2008-2020)          |            | JCI Percentile                   |
| International CollaborationsFirst Author (2008-2020)IndicatoriHot Papers% Industry CollaborationsLast Author (2008-2020)ScienceHighly Cited PapersIndustry CollaborationCorresponding Author (2008-2020)ScienceHighly Cited PapersSolutionScienceScienceScienceScienceIndustry CollaborationCorresponding Author (2008-2020)ScienceScience                                                                                                    |               | Collaborations                   | Pozitia   | % Corresponding Author (2008-2020) |            | % Hot Papers                     |
| % International Collaborations       % Industry Collaborations         % Industry Collaborations       Last Author (2008-2020)         Industry Collaboration       Corresponding Author (2008-2020)                                                                                                    |               | International Collaborations     | autorilor | First Author (2008-2020)           | Indicatori | Hot Papers                       |
| % Industry Collaborations     Last Author (2008-2020)     Science       Industry Collaboration     Corresponding Author (2008-2020)     Highly Cited Papers                                                                                                    |               | % International Collaborations   |           | Lest Author (2008 2020)            | Essential  | % Highly Cited Papers            |
| Industry Collaboration Corresponding Author (2008-2020) ESI Most Cited                                                                                                    |               | % Industry Collaborations        |           | Last Author (2008-2020)            | Indicators | Highly Cited Papers              |
|                                                                                                    |               | Industry Collaboration           |           | Corresponding Author (2008-2020)   | marcators  | ESI Most Cited                   |

Clarivate

## Analiza datelor la nivel de instituție

#### **Organization Report**

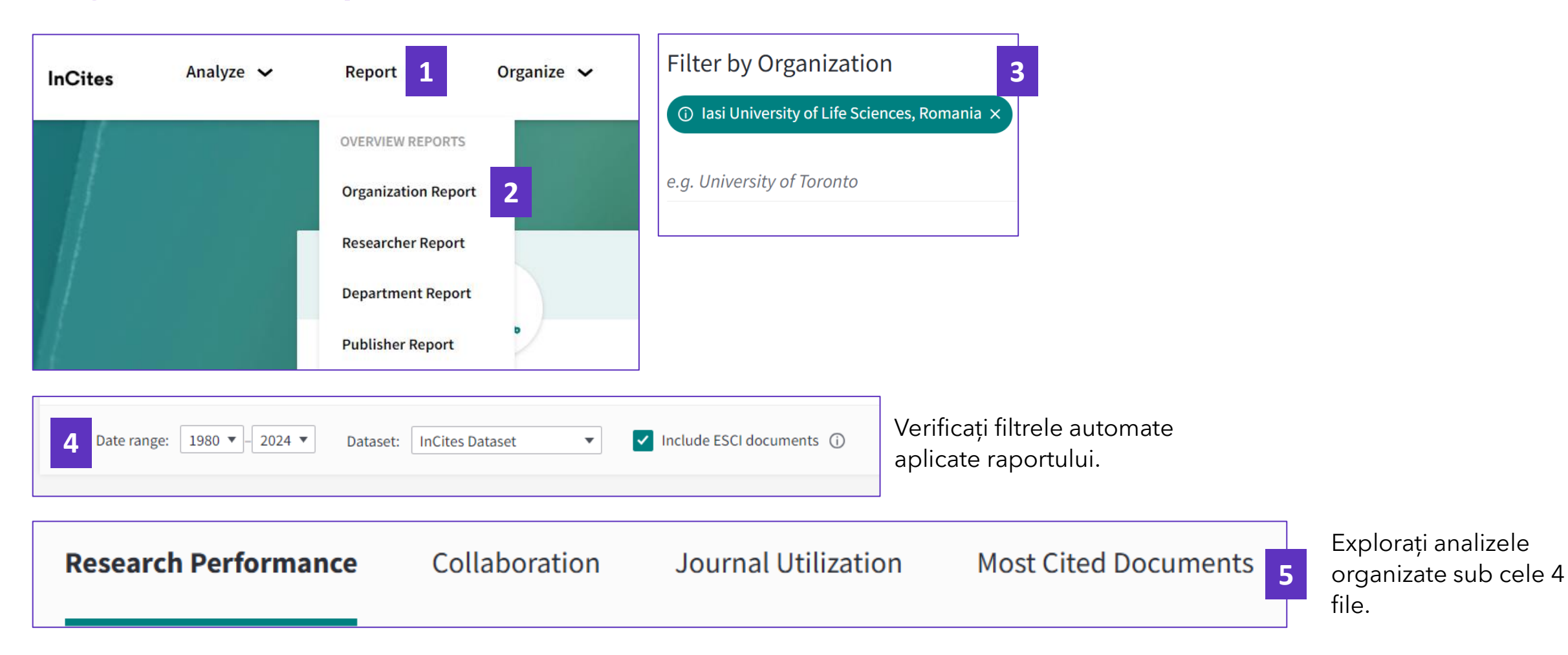

#### **Organization Report**

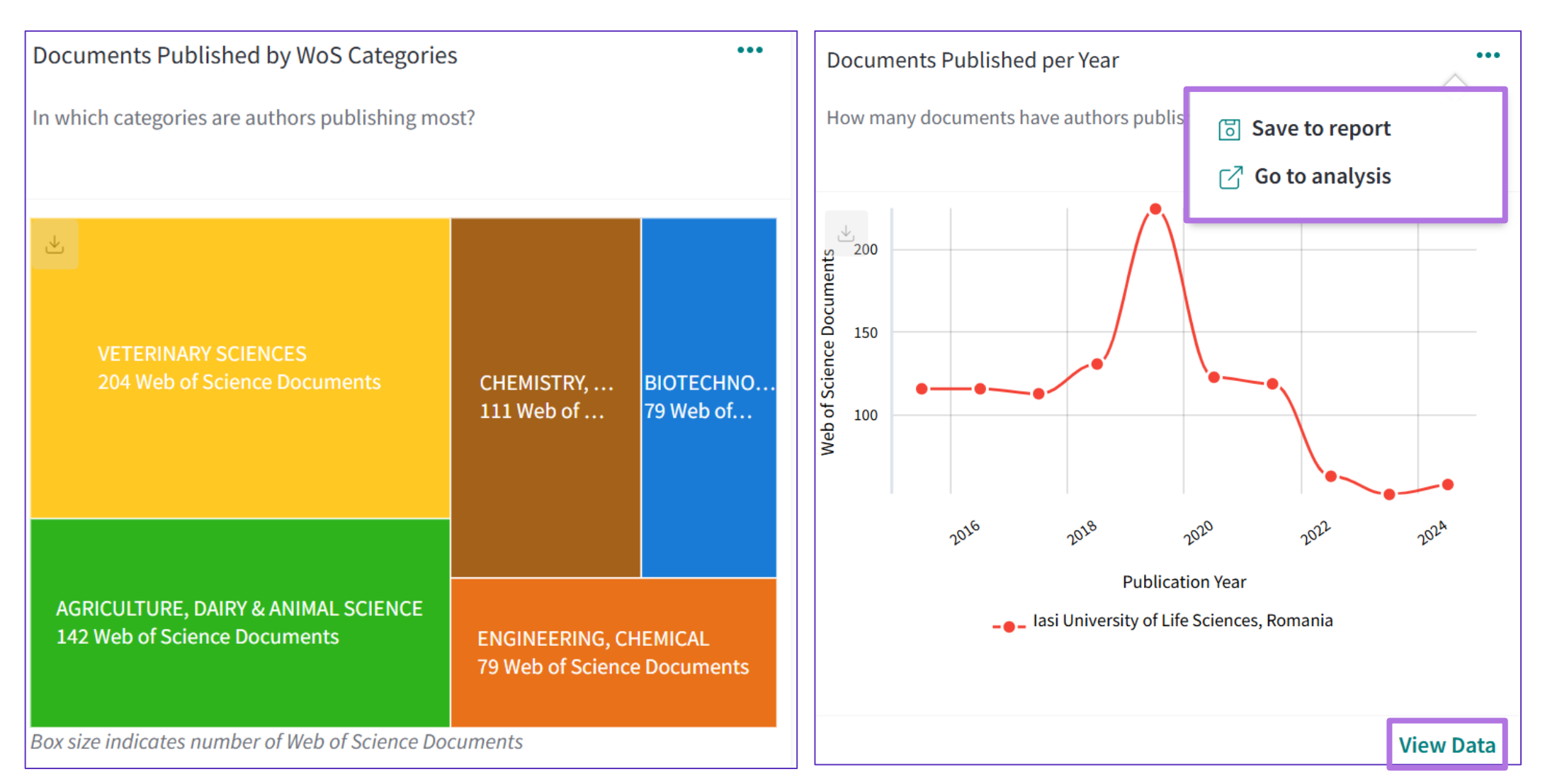

Pentru fiecare grafic, butoanele *View Data* sau *Go to analysis* vor deschide analiza în modulul aferent. Aceste analize pot fi modificate pentru a vă crea propriul raport personalizat.

#### **Modulul Organization**

| InCites      | Analyze 🔨     | R | Organizations             | • e.g. University of Toronto 2                                                           | Q |
|--------------|---------------|---|---------------------------|------------------------------------------------------------------------------------------|---|
| 🔒 > Orga     | ANALYZE BY    |   | Time Period: 2020 to 2024 | Schema: Web of Science                                                                   |   |
| Organiz      | Researchers   |   | Verific                   | cați filtrele automate aplicate în partea de sus. Le puteți configura dacă este necesar. |   |
| Visualize re | Organizations | 1 |                           |                                                                                          |   |

| Time Period: 2020 to 2024 Schema                      | : Web of Science Location: ROMANIA 🗵 Clear all filters                 |                   |                           |                             |                             | 3                  |
|-------------------------------------------------------|------------------------------------------------------------------------|-------------------|---------------------------|-----------------------------|-----------------------------|--------------------|
| Filters Indicators Baselin                            | es                                                                     | TABLE             | VISUAL                    |                             |                             |                    |
| Narrow the results in the table.                      | <b>137</b> organizations (86,159 documents) Fi                         | nd in table 👻 Sor | rted by Web of Science Do | ocuments 🔻 🛨                | Add indicator               | ↓ Download         |
| Dataset<br>InCites Dataset                            | Organization Name                                                      | Web of<br>Science | Rank                      | Documents in<br>Q1 Journals | Documents in<br>Q2 Journals | Documer<br>Q3 Jour |
| ✓ Include ESCI documents (i)                          | Carol Davila University of Medicine & Pharmacy                         | 9,016             | 2                         | 2,334                       | 1,660                       | 88                 |
| Publication Date<br>Last 5 complete years (2020-2024) | ✓ National University of Science & Technology<br>POLITEHNICA Bucharest | 8,937             | 3                         | 1,965                       | 1,655                       | 5(                 |
| InCites dataset updated Mar 28, 2025. Includes Wel    | of                                                                     | 7 700             |                           |                             |                             |                    |

• Puteți aplica orice filtru din stânga pentru a restrânge lista de rezultate pe care doriți să le analizați.

Clarivate

#### Indicatori pentru lucrări individuale

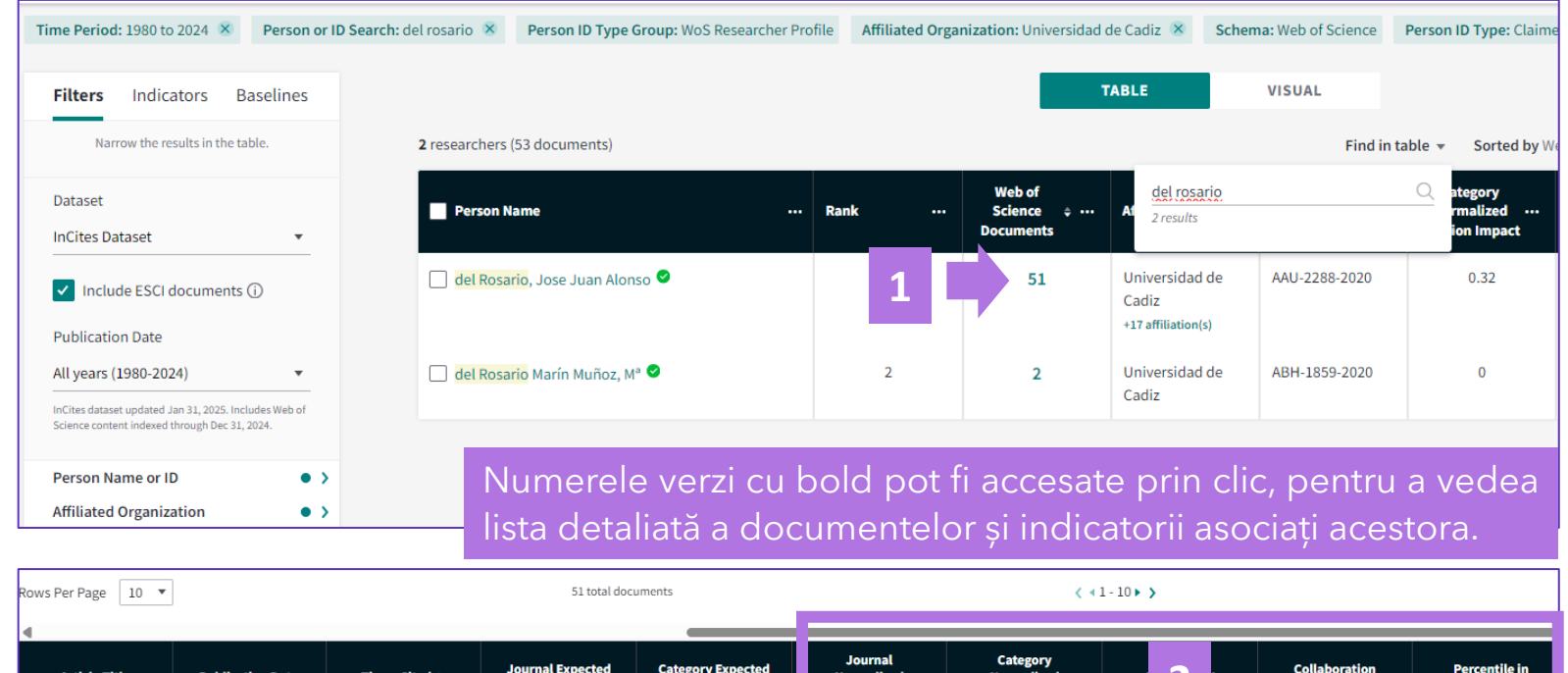

| Article Title                                             | Publication Date | Times Cited 🕈 | Journal Expected<br>Citations | Category Expected<br>Citations | Journal<br>Normalized<br>Citation Impact | Category<br>Normalized<br>Citation Impact | · 2 · | Collaboration<br>Type | Percentile in<br>Subject Area |
|-----------------------------------------------------------|------------------|---------------|-------------------------------|--------------------------------|------------------------------------------|-------------------------------------------|-------|-----------------------|-------------------------------|
| Nater level<br>fluctuations derived<br>from ENVISAT Radar | 2008             | 83            | 122.65                        | 48.15                          | 0.68                                     | 1.72                                      | 2.13  | Domestic - Single     | 84.75                         |
| Altimeter (RA-2) and<br>n-situ                            | 3                |               |                               |                                |                                          |                                           |       |                       |                               |

- În înregistrările documentelor Web of Science, puteți vizualiza 3 indicatori InCites (Percentiles, CNCI și JNCI).
- Este posibil ca lucrările recente să nu aibă încă indicatori.

#### Clarivate

| Category Normalized Citation Impact<br>Alt 15<br>Category sepected citations<br>Alt 15<br>Category sepected citations<br>Alt 15<br>Cat | performance cor                                                                                                    | npare to peers? 5                                                                                                    |
|----------------------------------------------------------------------------------------------------|----------------------------------------------------------------------------------------------------|----------------------------------------------------------------------------------------------------|
| Data is from InCites Benchmarking & Analytics                                                                                                    | ← Open compar                                                                                                    | ison metrics panel New                                                                                                    |
| S3 Citations         How does this document's citation performance compare to peers?         Data from InCites Benchmarking & Analytics         In the category         Percentile in subject area         84.75         The percentile of documents of the same type, from the same cate         0       0         0       0         0       0         0       0         0       0         0       0         0       0         0       0         0       0         0       0         0       0         0       0         0       0         0       0         0       0         0       0         0       0         0       0         0       0         0       0         0       0         0       0         0       0         0       0         0       0         0       0         1       0         0       0         0       0         0 <th>Data is from InCite</th> <th>s Benchmarking &amp; Analytics</th>                                                                                                    | Data is from InCite                                                                                                    | s Benchmarking & Analytics                                                                                                    |
| Percentile in subject area 84.75 The percentage of documents of the same type, from the same cat           0         25         50         75         200           0         25         50         75         200           0         25         50         75         200           0         25         90         75         200           0         Percentile in subject area         200         200         200           Category Normalized Citation Impact           1.72         Annear         Category Normalized Citation Impact (DNCI) if if the ratio is above 1, then the document's citation seasone           Category expected citations           A8.15         The expected number of citations calculated from other items of the same of the is above 1, then the document's citation impact (DNCI) is iteratio is above 1, then the document's citation impact (DNCI) is iteratio is above 1, then the document's citation impact (DNCI) is iteration is above 1, then the document's citation impact (DNCI) is iteration is above 1, then the document's citation impact (DNCI) is iteration is above 1, then the document's citation impact (DNCI) is iteration is above 1, then the document's citation impact (DNCI) is iteration is above 1, then the document's citation impact (DNCI) is iteration is above 1, then the document's citation impact (DNCI) is iteration is above 1, then the document's citation impact (DNCI) is iteration is above 1, then the document's citation impact (DNCI) is iteration is above 1, then the document's citation impact (DNCI) is iteratin ite                                                                                                    | 83 Citations<br>How does this document's c<br>Data from <u>InCites Benchmarking &amp; Analytic</u>                                                                                                    | itation performance compare to peers?                                                                                                    |
| 84.75       The percentage of documents of the same type, from the same cat         0       23       50       73       200         0       23       0       Percentile in subject area         Category Normalized Citation Impact         Category Normalized Citation Impact (CNCI):         1.72 ▲ Annue         Category Normalized Citation Impact (CNCI):         Category Normalized Citation Impact (CNCI):         Category expected citations         Assess         Assess         Assess         Journal Normalized Citation Impact (JNCI):         Journal Normalized Citation Impact (JNCI):         Journal Normalized Citation Impact (JNCI):         Journal Normalized Citation Impact (JNCI):         Journal Normalized Citation Impact (JNCI):         Journal Normalized Citation Impact (JNCI):         Journal Normalized Citation Impact (JNCI):         Journal Normalized Citation Impact (JNCI):         Journal Normalized Citation Impact (JNCI):         Journal Normalized Citation Impact (JNCI):         Journal Normalized Citation Impact (JNCI): <td< th=""><th>In the category</th><th></th></td<>                                                                                                    | In the category                                                                                                    |                                                                                                    |
| 84.75 The percentage of documents of the same type, from the same cat                                                                                                    | Percentile in subject area                                                                                                    |                                                                                                    |
| Category Normalized Citation Impact         1.72 ▲ storm       Category Normalized Citation Impact (CNC) if         1.72 ▲ storm       Category Normalized Citation Impact (CNC) if         Category expected citations       If the ratio is above 1, then the document's citation         48.15       The expected number of citations calculated from other items of the         In the journal       Journal Normalized Citation Impact         0.68 ▼ there       Journal Normalized Citation Impact (JNC) is the ratio is above 1, then the document's citation is above 1, then the document's citation         Journal expected citations       Journal Normalized Citation Impact (JNC) is the ratio is above 1, then the document's citation                                                                                                    | 0 25                                                                                                    | 50 75 100<br>) Percentile in subject area                                                                                                    |
| 1.72 ▲ there are because       Category Normalized Citation impact (CNC) if if the ratio is above 1, then the document's of if the ratio is above 1, then the document's of the expected number of citations calculated from other items of the spected number of citations calculated from other items of the spected number of citations calculated from other items of the spected number of citations calculated from other items of the spected number of citations calculated from other items of the spected number of citation impact (JNC) is the spected citation impact (JNC) is the ratio is above 1, then the document's citation impact (JNC) is the ratio is above 1, then the document's citation impact (JNC) is the ratio is above 1, then                                                                                                    | Category Normalized Citation Impact                                                                                                    |                                                                                                    |
| Category expected citations 48.15 The expected number of citations calculated from other items of th In the journal Journal Normalized Citation Impact 0.68 to before the ratio is above 1, then the document's citat Journal expected citations                                                                                                    |                                                                                                    |                                                                                                    |
| 48.15 The expected number of citations calculated from other items of the pournal In the journal Journal Normalized Citation Impact Journal Normalized Citation Impact (JNCI) is the ratio is above 1, then the document's citat Journal expected citations                                                                                                    | 1.72 A Above average                                                                                                    | Category Normalized Citation Impact (CNCI) is the<br>if the ratio is above 1, then the document's citatic                                                                                                    |
| In the journal<br>Journal Normalized Citation Impact<br>0.68 V Journal Normalized Citation Impact (JNCI) is<br>the ratio is above 1, then the document's cital<br>Journal expected citations                                                                                                    | 1.72 A Above average                                                                                                    | Category Normalized Citation Impact (CNCI) is th<br>If the ratio is above 1, then the document's oitatic                                                                                                    |
| Journal Normalized Citation Impact       0.68     Distance       Journal Normalized Citation Impact (JNCI) is:       the ratio is above 1, then the document's citat                                                                                                    | 1.72 ▲ Above porcept<br>Category expected citations<br>48.15                                                                                                    | Category Normalized Citation impact (CNC) is th<br>if the ratio is above 1, then the document's citatio<br>The expected number of citations calculated from other items of the sa                                                                                                    |
| 0.68 V blow Journal Normalized Citation Impact (JNCI) is the ratio is above 1, then the document's citat Journal expected citations                                                                                                    | 1.72 A Above surrage<br>Category expected citations<br>48.15<br>In the journal                                                                                                    | Category Normalized Citation impact (CNCI) is th<br>if the ratio is above 1, then the document's citatio<br>The expected number of citations calculated from other items of the sa                                                                                                    |
| Journal expected citations                                                                                                    | 1.72 A Above<br>Exercise<br>Category expected citations<br>48.15<br>In the journal<br>Journal Normalized Citation Impact                                                                                                    | Category Normalized Citation impact (CNCI) is th<br>If the ratio is above 3, then the document's citatio<br>The expected number of citations calculated from other items of the sa                                                                                                    |
| -                                                                                                    | 1.72 A Above<br>Secretary<br>Category expected citations<br>48.15<br>In the journal<br>Journal Normalized Citation Impact<br>0.68 R Bubby<br>Bubby<br>Bubby                                                                                                    | Category Normalized Citation impact (CNCI) is the<br>if the ratio is above 1, then the document's citation<br>The expected number of citations calculated from other items of the sa<br>Journal Normalized Citation Impact (JNCI) is the<br>the ratio is above 1, then the document's citation |
| 122.65 The expected number of citations calculated from other items of the                                                                                                    | 1.72 ▲ Above surraps<br>Category expected citations<br>48.15<br>In the journal<br>Journal Normalized Citation Impact<br>0.68 ▼ Bulker<br>secretars<br>Journal expected citations                                                                                                    | Category Normalized Citation impact (CNCI) is the<br>if the ratio is above 1, then the document's citation<br>The expected number of citations calculated from other items of the sa<br>Journal Normalized Citation impact (JNCI) is the<br>the ratio is above 1, then the document's citation |
| For more information on citation professionary matrice view the tofficer help (if-                                                                                                    | 1.72 A Above percent of the percent of the percent | Category Normalized Citation impact (CNCI) is the<br>if the ratio is above 1, then the document's citation<br>The expected number of citations calculated from other items of the sa<br>Journal Normalized Citation impact (JNCI) is the<br>the ratio is above 1, then the document's citation |

#### Crearea unui grup

| Organization Name                                                    | ••• | Web of<br>Science \$<br>Documents | Rank | Documents in<br>Q1 Journals | Documents in<br>Q2 Journals |
|----------------------------------------------------------------------|-----|-----------------------------------|------|-----------------------------|-----------------------------|
| National University of Science & Technology<br>POLITEHNICA Bucharest |     | 8,937                             | 3    | 1,965                       | 1,655                       |
| ] Babes Bolyai University from Cluj                                  |     | 7,780                             | 4    | 1,959                       | 1,429                       |
| Jniversity of Bucharest                                              |     | 6,538                             | 5    | 1,629                       | 1,418                       |
| uliu Hatieganu University of Medicine &<br>Pharmacy                  |     | 5,056                             | 6    | 1,520                       | 1,026                       |
| Grigore T Popa University of Medicine & Pharmacy                     |     | 4,468                             | 7    | 966                         | 825                         |

Create a group out of the selected rows for further analysis CRGANIZATION DETAILS

Group National University of Science & Technology POLITEHNICA Bucharest,University of Bucharest

Create Group

Create Group

- Aplicați filtrele relevante pentru a găsi organizatiile pe care doriți să le grupați.
- Utilizați casetele de selectare din partea stângă a listei pentru a selecta elementele pe care doriți să le grupați.
- Creați grupul în partea de jos a tabelului.

## Raportare date activitate cercetare

## Verificarea quartilelor revistelor în <u>Web of Science</u>\*

| 38,271 Documents You may als                                                                                                    | so like                                                                                                    | Analyze Results                        |                                                    |                   |
|----------------------------------------------------------------------------------------------------|----------------------------------------------------------------------------------------------------|----------------------------------------|----------------------------------------------------|-------------------|
| Refine results     Export Refine       Search within results                                                                                                    | □ 0/38,271 Add To Marked List Export ~                                                                                                    | ← Journal inform                       | nation                                             | ×                 |
| Quick Filters <ul> <li></li></ul>                                                                                                    | the National Independent Fiscal Institutions (IFIs)? Daianu, D Jun 2023   ROMANIAN JOURNAL OF EUROPEAN AFFAIRS ▲ 23 (1), pp.5-17 The Euro View Journal Impact Ins for a reform of the Euro | ROMANIAN JOURN                         | <b>AL OF EUROPEAN AFFAIR</b><br>OPEAN INST ROMANIA | S                 |
| □       ①       Open Access       24,899         □       ■       Associated Data       76         □       ■       Enriched Cited References       15,705         □       ■       Open publisher-invited reviews       52 | Search within Web of Science                                                                                                    | Journal Impact Factor "<br>0.7<br>2023 | M<br><b>0.5</b><br>Five Year                       |                   |
| • În pagina de rezultate (s                                                                                                    | sau într-o înregistrare individuală), dați clic<br>geți opțiunea, View Journal Impact"                                                                                                    | JCR Category                           | Category Rank                                      | Category Quartile |
| <ul> <li>Sunt afişaţi cei mai rece</li> </ul>                                                                                                    | nți indicatori JCR.                                                                                                    | INTERNATIONAL RELATIO                  | DNS 112/166                                        | Q3                |
| <ul> <li>Pentru mai mulți indicat<br/>more" și să accesați plat</li> </ul>                                                                                                    | ori sau date istorice, puteți da clic pe "Learn<br>forma Journal Citation Reports.                                                                                                    | Source: Journal Citation               | n Reports 2023. Learn more 🗹                       |                   |

#### Clarivate<sup>™</sup>

## Verificarea quartilelor revistelor în InCites\*

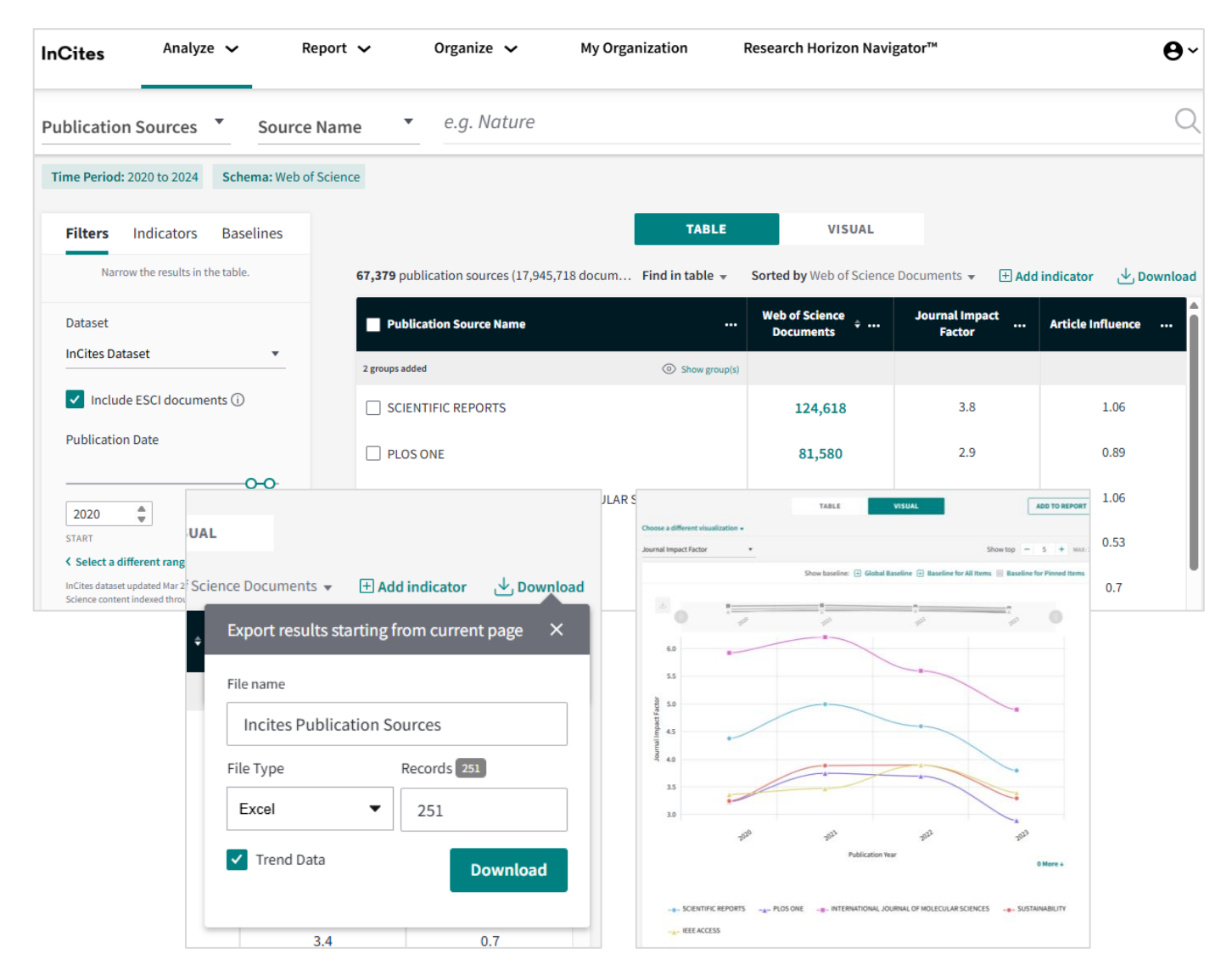

- Verificați indicatorii revistelor utilizând modulul *Publication Sources*.
- Filtrați după numele revistei (revistelor), editor, țară, instituție, categorie etc.
- Adăugați indicatorii în tabel (utilizând opțiunea Add Indicator).
- Rezultatele arată cei mai recenți indicatori JCR. Pentru date istorice:
  - Descărcați tabelul utilizând opțiunea "Trend Data"
  - Generați un Trend Graph.

#### 

### Verificarea quartilelor revistelor în Journal Citation Reports\*

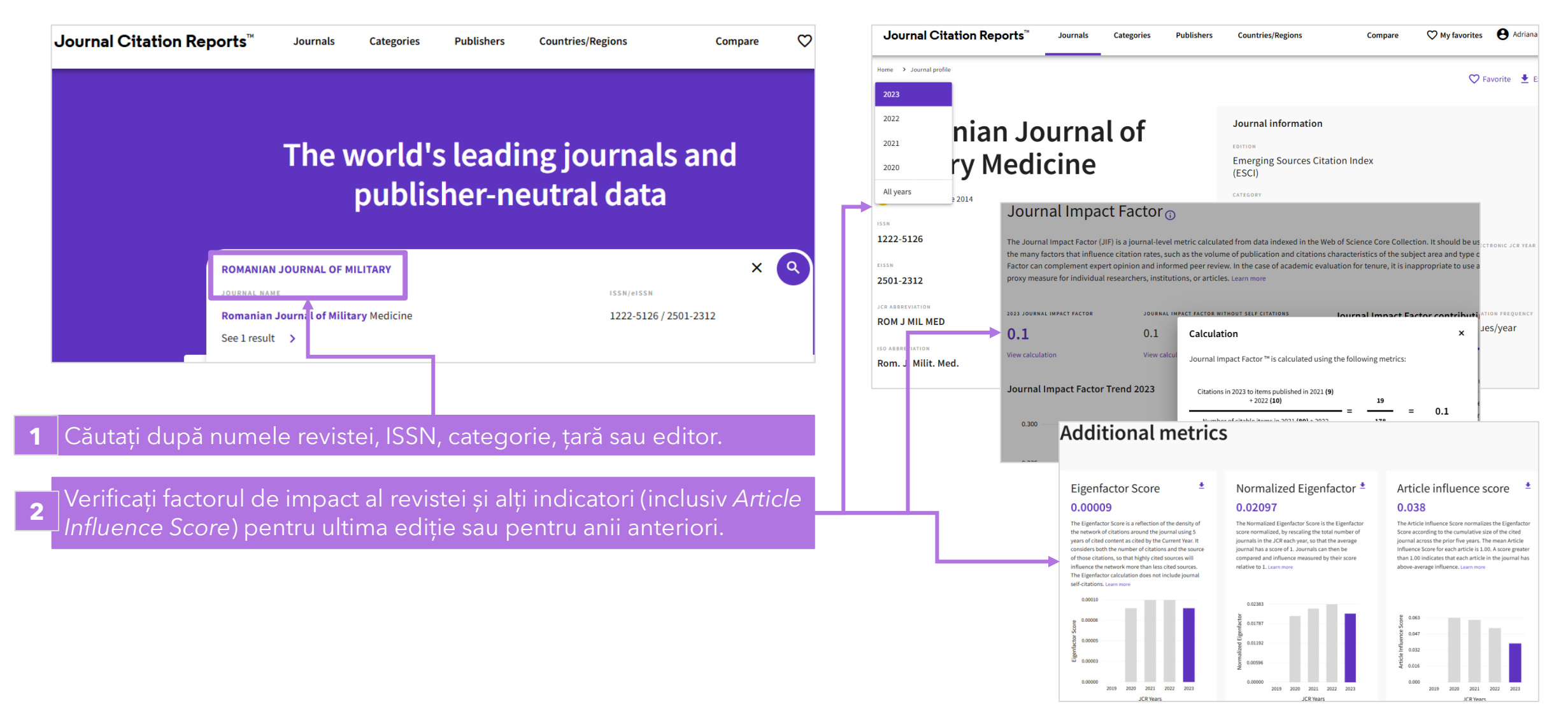

#### 

\* Quartile calculate pe baza factorului de impact al revistei (Journal Impact Factor-JIF)

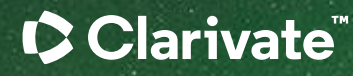

# Vă mulțumesc

Adriana Filip Senior Manager, Customer Success Consulting Adriana.Filip@clarivate.com

#### About Clarivate

Clarivate is the leading global information services provider. We connect people and organizations to intelligence they can trust to transform their perspective, their work and our world. Our subscription and technology-based solutions are coupled with deep domain expertise and cover the areas of Academia & Government, Life Sciences & Healthcare and Intellectual Property. For more information, please visit <u>clarivate.com</u>

#### © 2023 Clarivate

Clarivate and its logo, as well as all other trademarks used herein are trademarks of their respective owners and used under license.